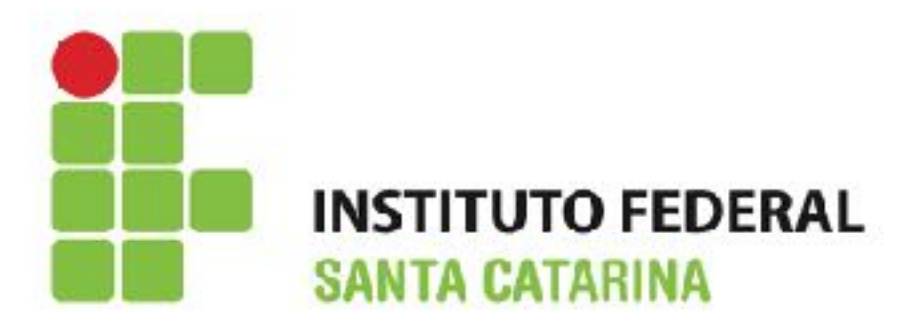

# Informática Básica Mecânica/Eletrotécnica

Edilson Hipolito da Silva edilson.hipolito@ifsc.edu.br - http://www.hipolito.info

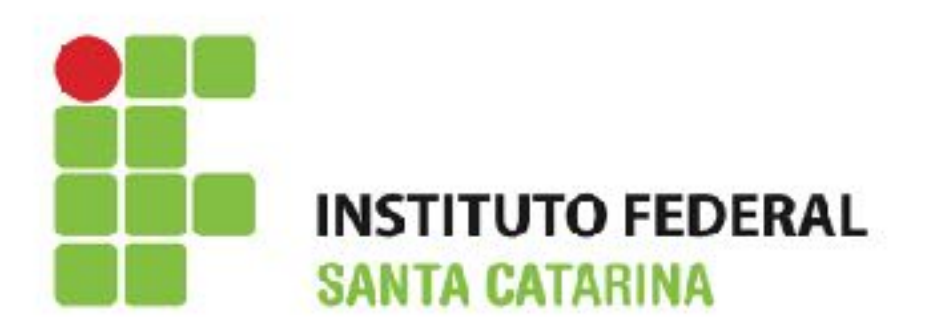

- Impress é o programa de apresentação do LibreOffice;
- Permite criar slides que contenham diferentes elementos, incluindo texto, tabelas, gráficos, e uma ampla gama de objetos gráficos;
- A extensão padrão utilizada é .odp, porém permite salvar os slides com outras extensões dentre elas .ppt e .pptx possibilitando a interoperabilidade com o Microsoft Power Point versões (97, 2000, XP, 2007 e 2010);

#### Dicas

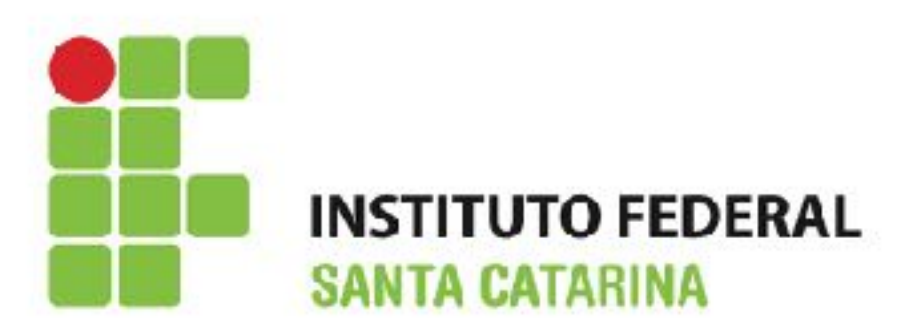

- Evite colocar parágrafos longos nos slides (apenas a ideia principal);
- Utilize um tamanho de fonte que permita o expectador ler;
- Evite fontes com muitos detalhes, pois dificulta a leitura;
- Utilize uma cor para o plano de fundo e uma cor para o texto que tenha contraste (fundo preto e texto azul escuro jamais!);
- Não encher demasiadamente os slides com animações (a animação é utilizada para dar ênfase e chamar a atenção para algum assunto).

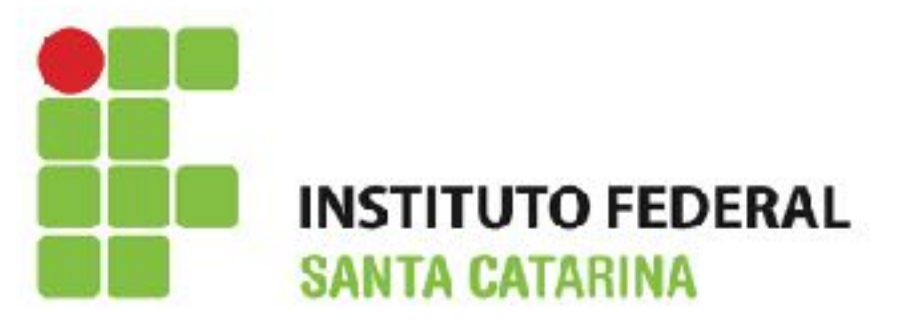

## Introdução

| Sem título 1 - LibreOffice Impress                                                                      | and a grant of the second of a second descent and the second of the |                                                                                                    |
|----------------------------------------------------------------------------------------------------|---------------------------------------------------------------------|----------------------------------------------------------------------------------------------------|
| <u>A</u> rquivo <u>E</u> ditar E <u>x</u> ibir <u>I</u> nserir <u>F</u> ormatar Fe <u>r</u> ramentas Ap | presentação de <u>s</u> lides <u>J</u> anela Aj <u>u</u> da         | ×                                                                                                  |
| 📄 • 🖻 • 🗟 🖉 🛛 🔚 🖶 🐻 💥 🤤                                                                                 | ) 💼 🚊   🖘 🗟 🗉   💣 🥅 - 👔   🖽   🔶 🔍 -   😂 🎚 警 - 🖬 - 📓   🛒             |                                                                                                    |
|                                                                                                    | 🔽 🄄 Cor 💌 💶 🛛 💌 🖳 🖏 🔚 🕶 🗐 🕶 🐼                                       |                                                                                                    |
| Slides × Normal Estrutura de                                                                            | tópicos Notas Folheto Classificador de slides                       | Tarefas Ver 👻 🗙                                                                                    |
| 1                                                                                                    | Clique para adicionar o título                                      | Páginas mestre ♥ Layouts                                                                           |
|                                                                                                    | Clique para adicionar texto                                         |                                                                                                    |
|                                                                                                    |                                                                     | <ul> <li>Modelos de tabela</li> <li>Animação personalizada</li> <li>Transição de slides</li> </ul> |
|                                                                                                    |                                                                     | Fille Hunsiyee de sindes                                                                           |
|                                                                                                    |                                                                     |                                                                                                    |
|                                                                                                    | □ -10,/1 / 25,28 2 0,00 x 0,00   ⊡   Slide 1 / 1   Padrão           |                                                                                                    |

#### Impress

- INSTITUTO FEDERAL SANTA CATARINA
- Contém imagens em miniaturas dos slides de sua apresentação, na ordem em que serão mostrados;
   Várias operações adicionais podem ser aplicadas em um ou mais slides simultaneamente no Painel de slides;
  - Adicionar novos slides para a apresentação;
  - Marcar um slide como oculto para que ele não seja mostrado como parte da apresentação;
  - Excluir e renomear um slide da apresentação;
  - Duplicar um slide (copiar e colar) ou movê-lo para uma posição diferente na apresentação (cortar e colar);
  - Alterar a sequência de slides na apresentação;
  - Alterar o modelo do slide;
  - · Alterar a disposição do slide ou para um grupo de slides simultaneamente.

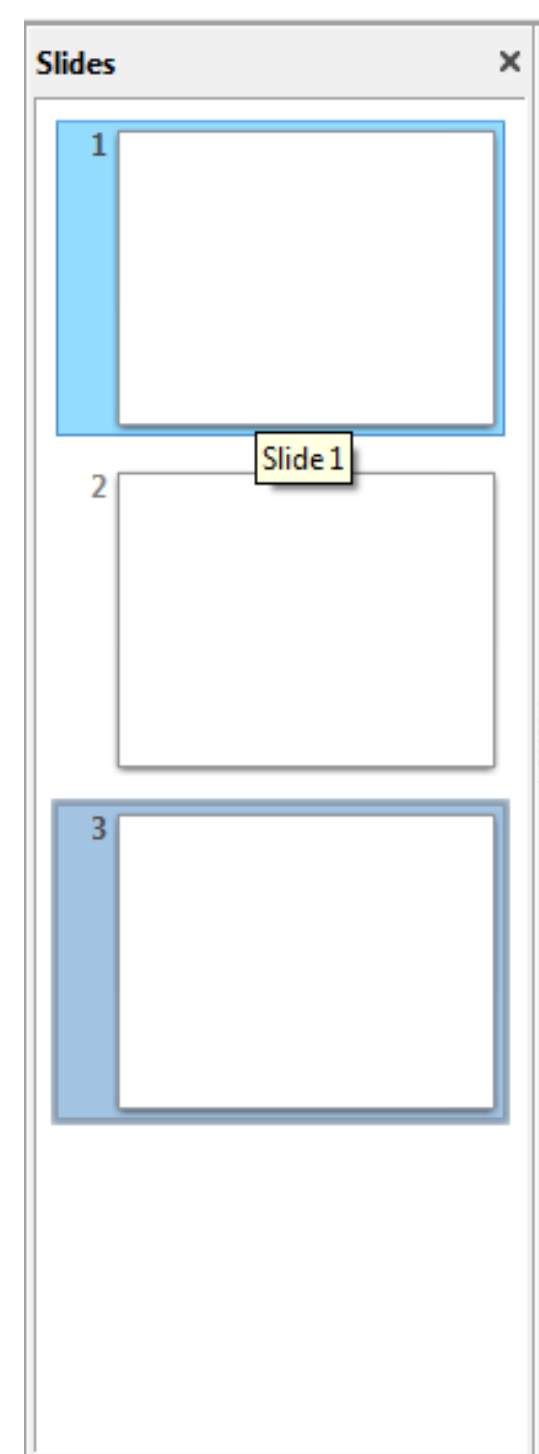

#### Layout

- No painel de Propriedades, selecione a aba Layouts para exibir os layouts disponíveis;
- O Layout difere no número de elementos que o compõe, indo desde o slide vazio (slide branco) ao slide com 6 caixas de conteúdo e um título (Título, 6 conteúdos).

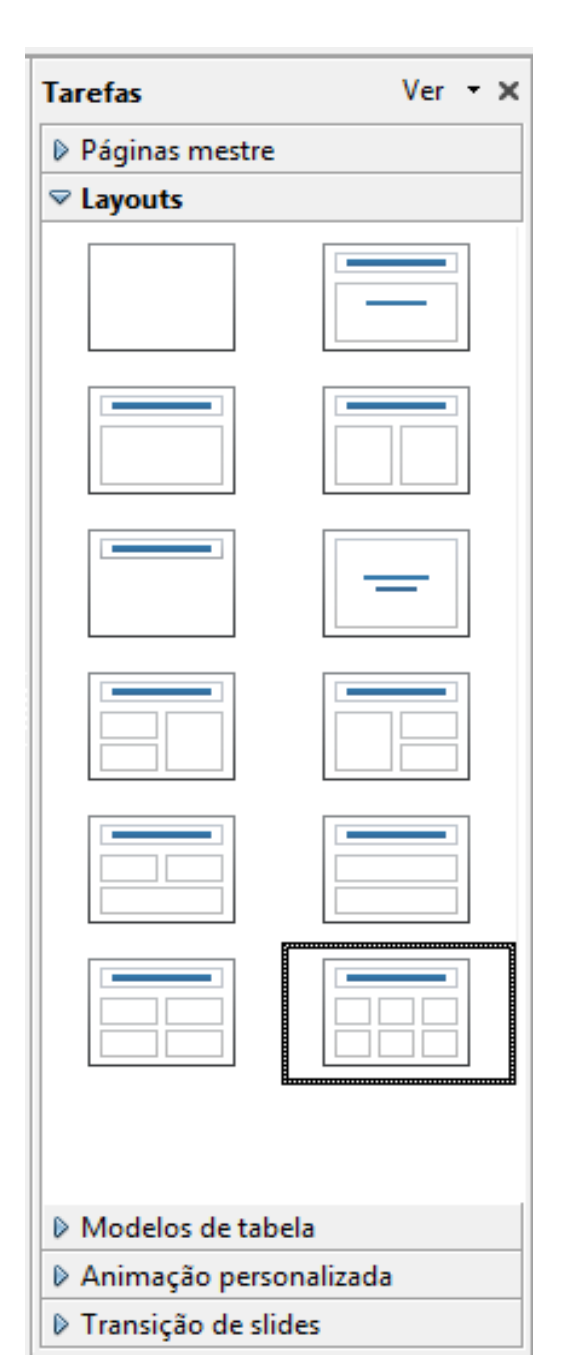

INSTITUTO FEDERAL SANTA CATARINA

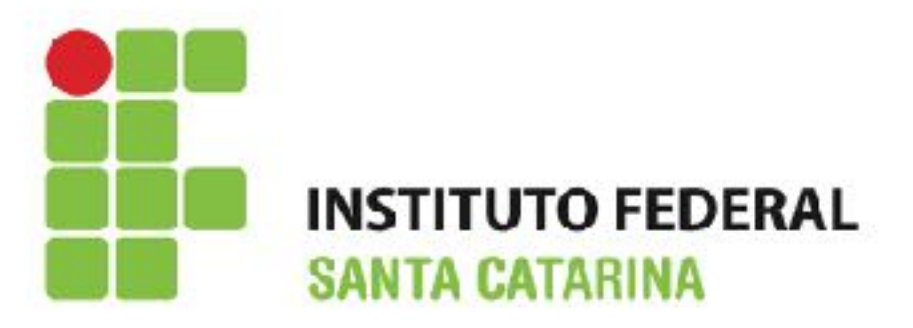

#### Inserindo Imagens

| Sem título 1 - LibreOffice Writer                                           |                                                                      |  |  |  |
|-----------------------------------------------------------------------------|----------------------------------------------------------------------|--|--|--|
| <u>A</u> rquivo <u>E</u> ditar E <u>x</u> ibir <u>Inserir</u> <u>F</u> orma | ar <u>T</u> abela Fe <u>r</u> ramentas <u>J</u> anela Aj <u>u</u> da |  |  |  |
| Quebra r<br>Quebra r<br>Campos<br>Caracter                                  | nanual<br>especial                                                   |  |  |  |
| ∟ <u>M</u> arca d                                                           | formatação                                                           |  |  |  |
|                                                                             |                                                                      |  |  |  |
| C <u>a</u> beçall                                                           | o • • • • • • • • • • • • • • • • • • •                              |  |  |  |
| j Legenda<br>PAB Legenda<br>PAB Indicado                                    |                                                                      |  |  |  |
| Referênc                                                                    | a                                                                    |  |  |  |
| Anotaça       Script       Si                                               | Ctrl+Alt+C                                                           |  |  |  |
| Envelope                                                                    |                                                                      |  |  |  |
| Quadro                                                                      |                                                                      |  |  |  |
| Tabela                                                                      | Ctrl+F12                                                             |  |  |  |
| Filme es                                                                    | om Digitalizar                                                       |  |  |  |

## Formatando

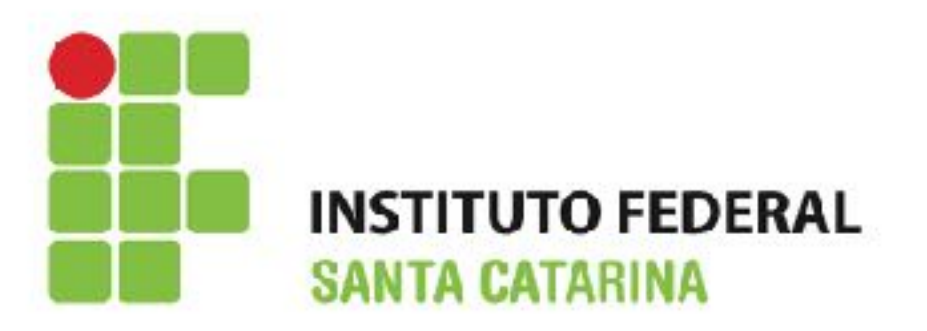

- É possível executar as operações de configuração selecionando um único item do slide ou toda caixa (conteúdo, título ou subtítulo);
- Depois de selecionado é possível utilizar a barra de formatação ou o botão direito do mouse;
- Para selecionar clique em qualquer lateral da caixa, direita, esquerda, superior ou inferior.

# Formatando

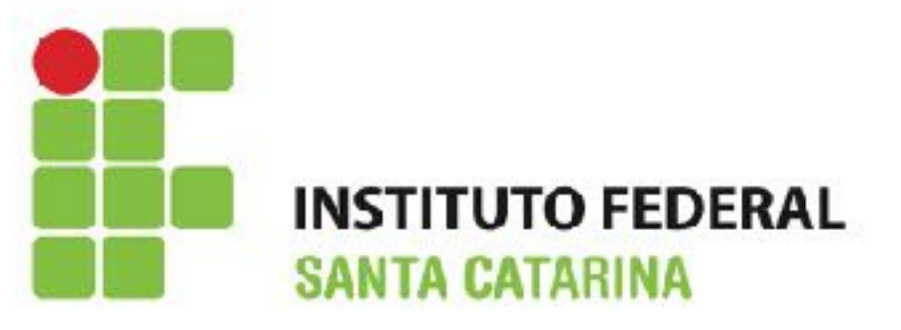

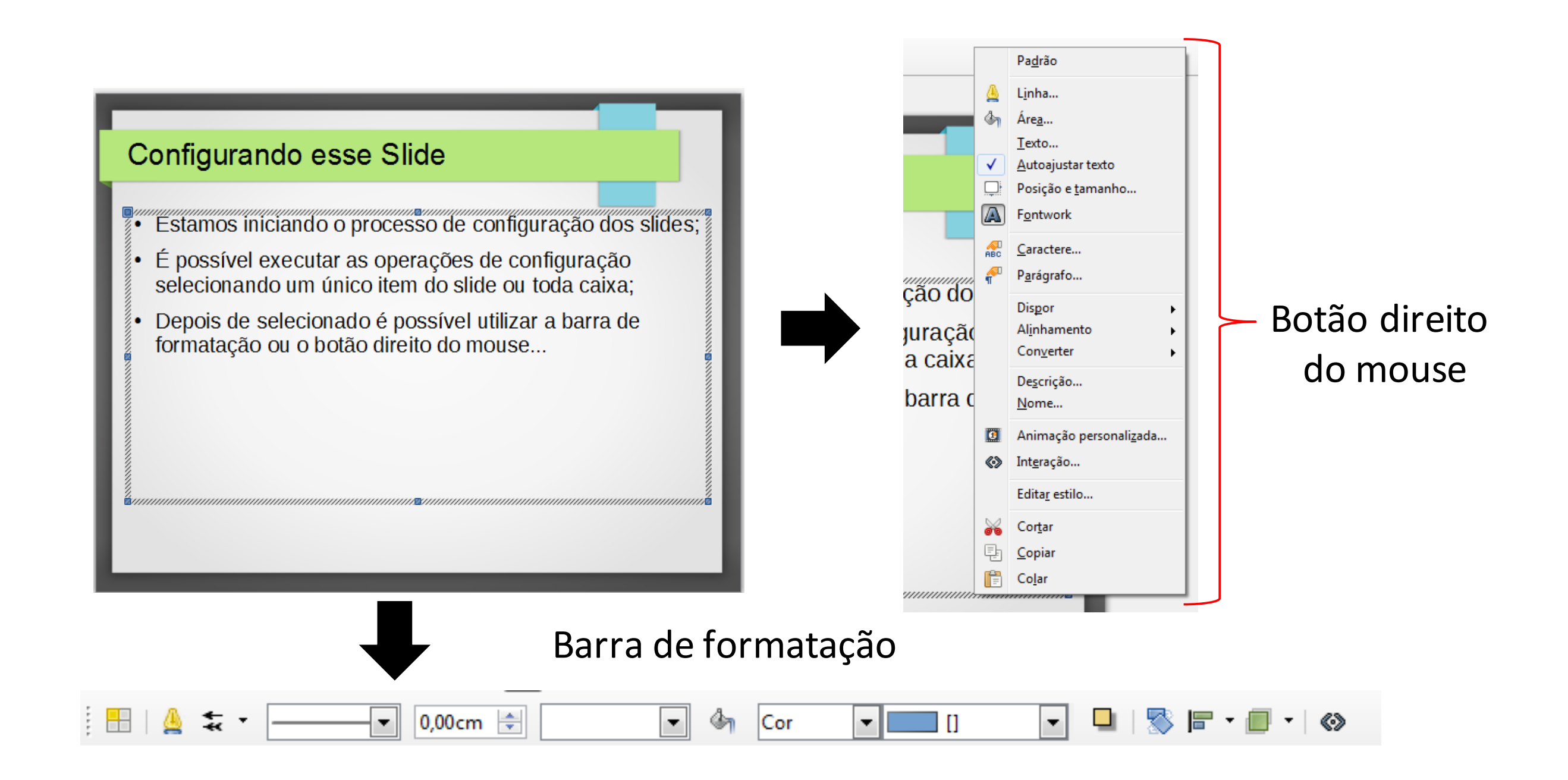

## Animações

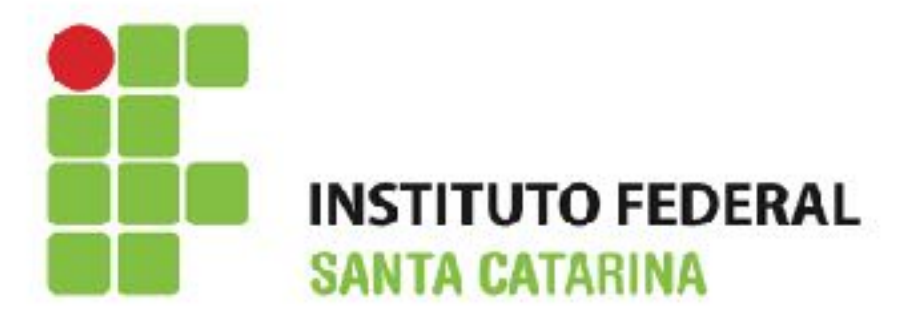

- Cada item (texto, imagem, tabelas, gráficos) do slide pode ser individualmente animado;
- É possível animar o item para entrar e sair da apresentação, dentre outras opções;

| Tarefas Ver         | - x |  |  |
|---------------------|-----|--|--|
| Páginas mestre      |     |  |  |
| Layouts             |     |  |  |
| Modelos de tabela   |     |  |  |
|                     |     |  |  |
| Modificar efeito    | - 📩 |  |  |
| Adicionar           |     |  |  |
| Alterar             |     |  |  |
| Remover             |     |  |  |
| Efeito              | -   |  |  |
| Iniciar             |     |  |  |
|                     | =   |  |  |
| <u>P</u> ropriedade | _   |  |  |
| ▼ _2··              |     |  |  |
| V <u>e</u> locidade |     |  |  |
| <b>_</b>            |     |  |  |
|                     |     |  |  |
| Alterar ordem:      |     |  |  |
| Reproduzir          |     |  |  |
| Transição de slides |     |  |  |

# Transição de slides

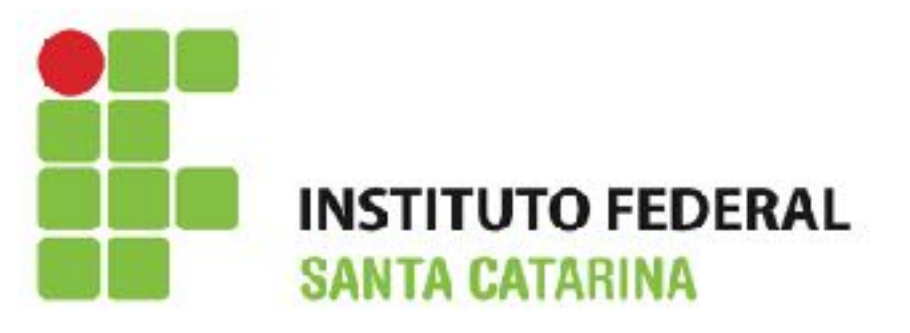

Ver 🕶 🗙 Tarefas Páginas mestre Layouts Modelos de tabela Animação personalizada Transição de slides Aplicar aos slides selecionados Forma de losango Forma de círculo 111 < | Modificar transição Velocidade Média Ŧ Áudio Ŧ Sem som> Repetir até ao próx Avançar slide Ao clicar no mouse Automaticamente após -3,00s Aplicar a todos os slides Reproduzir Apresentação de slides Visualização automática

- É a animação que é reproduzida quando um slide é alterado;
- · Configurando a transição de slide
  - Selecione o(s) slide(s) que deseja aplicar a configuração de transição;
  - Clique na aba Transição de slides no painel de Tarefas;
  - Escolha a transição desejada;
  - Defina a velocidade da animação e se a transição deve acontecer quando se clica com o mouse (de preferência) ou automaticamente depois de um determinado número de segundos;

## Executando

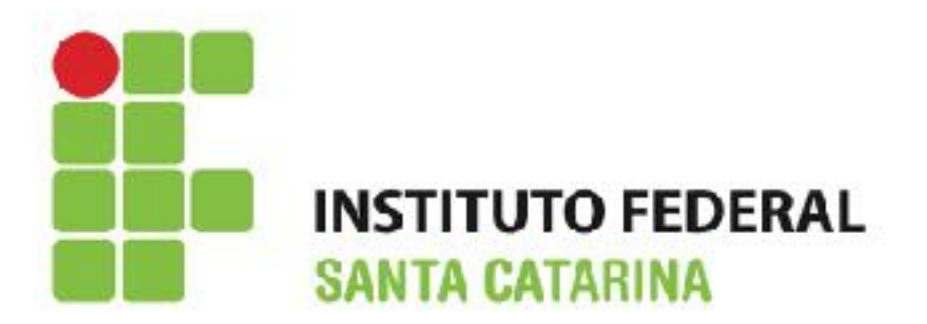

- Para executar a apresentação de slides:
- Menu: Apresentação de slides → Iniciar no primeiro slide ou pressione a tecla F5 ou F9 do teclado.;
- Se a transição de slides é Automaticamente após x segundos deixe a apresentação de slides executar por si só;
- Se a transição de slides é Ao clicar no mouse, escolha uma das seguintes opções para se mover de um slide para o outro:
  - Use as teclas setas direcionais do teclado para ir ao próximo slide ou voltar ao anterior (a opção mais utilizada);
  - · Clique com o mouse para mover para o próximo slide;
  - Pressione a barra de espaço para avançar para o próximo slide;
  - Use o botão direito do mouse em qualquer lugar na tela para abrir um menu a partir do qual se pode navegar os slides e definir outras opções;
  - Para sair da apresentação de slide a qualquer momento, inclusive no final, pressione a tecla Esc.

# Exercício

![](_page_12_Picture_1.jpeg)

- Objetivo: Criar uma apresentação de slides
- Tema: Livre
- Características da apresentação:
  - No mínimo 10 slides;
  - Pelo menos 2 imagens;
  - Pelo menos 1 tabela;
  - Pelo menos 1 forma;
  - · Deve conter efeitos de transição de slides em todos os slides;
  - Deve conter efeitos no slide;
  - · Conter textos sucintos e informativos;
  - Utilizar cores adequadas de fonte e fundo (cores contrastantes).

### Dúvidas?

![](_page_13_Picture_1.jpeg)

![](_page_13_Picture_2.jpeg)

# Referências

![](_page_14_Picture_1.jpeg)

- Noções básicas de Informática Intermediário Versão 08.2015. Disponível em: <u>http://www.drh.uem.br/tde/</u> <u>nocoes basicas de informatica intermediario TDE Ver08.2015.pdf</u>
- Informática Básica para o Ensino Técnico Profissionalizante. Disponível em: <u>https://www.ifb.edu.br/attachments/</u> <u>6243\_inform%C3%A1tica%20b%C3%A1sica%20final.pdf</u>
- Material disponibilizado pelo Prof. Alexandre A. Amaral IFSC
- www.youtube.com/
- Caderno de exercícios Windows 07. Disponível em: <u>http://</u> <u>www.cafw.ufsm.br/~roberto/wp-content/uploads/2013/07/Caderno-</u> <u>Exerc%C3%ADcios-Windows-7.pdf</u>